# Solicitud de licencia

Ejecute get\_host\_info.exe ubicado en la raíz del CD.

Tome nota de **HOSTNAME** y **HOST ID** y solicite a la cátedra el archivo de licencia para poder ejecutar el software. En la solicitud deben estar presentes los siguientes datos:

Nombre y apellido del alumno: DNI: Numero de Libreta Universitaria: HOSTNAME: HOST ID: E-mail donde quieren que les enviemos la licencia (el archivo pesa 4 Kb):

Cuando ya dispone de la licencia (archivo con extensión UPD) puede ejecutar la instalación de Rational Rose Enterprise Edition.

# Instalación de Rational Rose Enterprise

## El CD inicia automáticamente con IBM Rational Rose Enterprise Edition LaunchPad

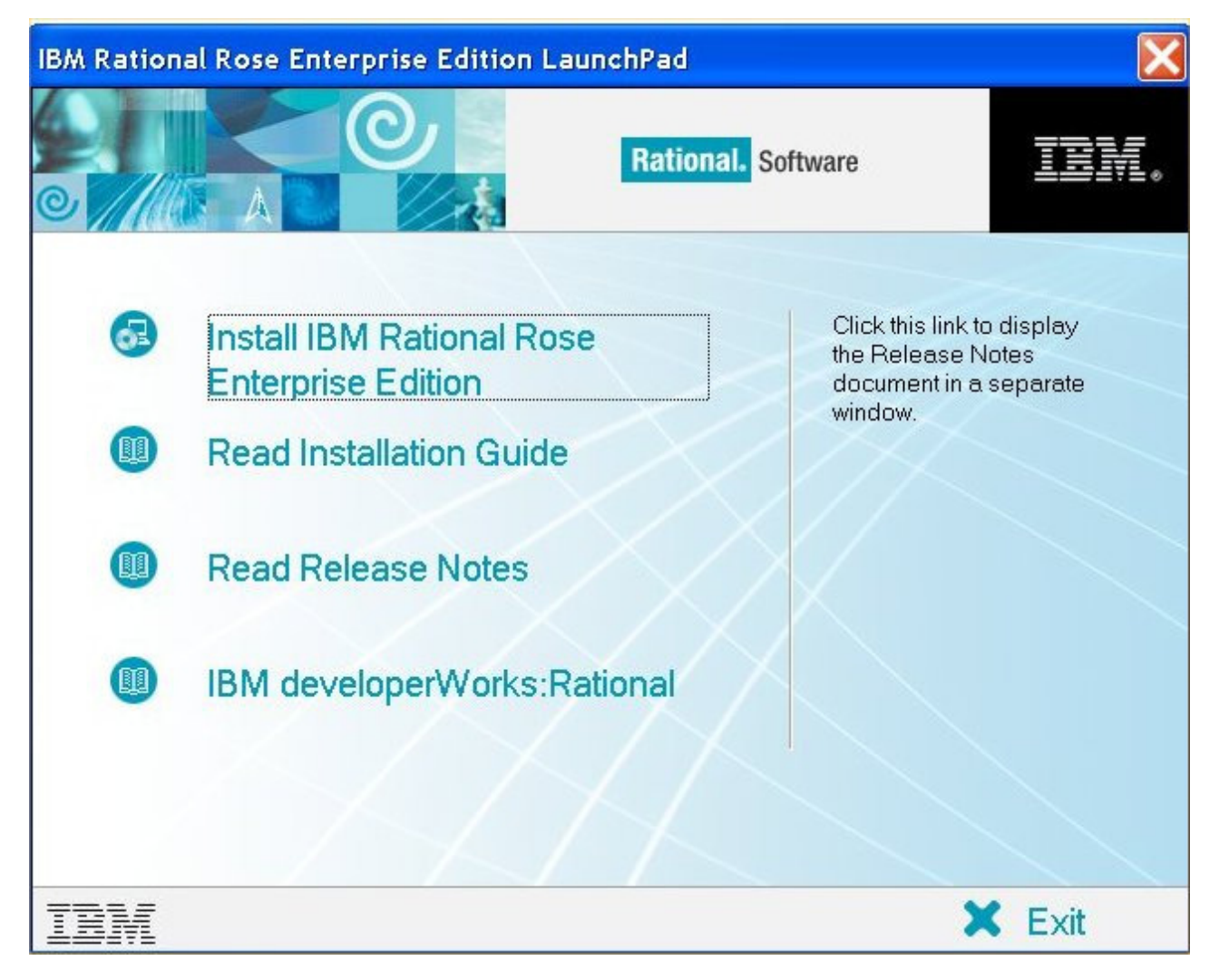

Si no se inicia automáticamente LaunchPad, ejecute Setup.exe ubicado en la raíz del disco.

#### Elija la opción Install IBM Rational Rose Enterprise Edition.

Si apareciera un mensaje indicando que las versiones de MSI e InstallShield son más viejas que las requeridas, haga clic en el botón **Sí** para actualizar dichas versiones. Esta actualización puede demorar un par de minutos y da la impresión que la instalación se hubiese terminado.

| IBM Rat  | ional Setup Wizard                                                                                                    |
|----------|----------------------------------------------------------------------------------------------------|
| <u>.</u> | The versions of MSI and the InstallShield scripting engine on this machine are older than the required versions (3.1 and 10.5 respectively). You must update these before the installation can proceed. |
|          | Please wait while MSI is being updated. This may take some time.                                                                                                    |
|          | Would you like to update MSI and the InstallShield scripting engine now?                                                                                                    |
|          | <u>Sí</u> <u>N</u> o                                                                                                    |

Al terminar la actualización de MSI e Install Shield, aparece una ventana de Bienvenida a la instalación del producto Rational.

| IBM Rational Setup Wizard | X                                                                                                    |
|---------------------------|----------------------------------------------------------------------------------------------------|
| Rational. software        | Welcome to the Setup Wizard<br>This Wizard will guide you through the installation of IBM Rational<br>products.<br>Click Next to continue |
|                           | < <u>Atrás</u> Siguiențe> Cancelar Ayuda                                                                                                  |

Haga clic en Siguiente

Elija la opción Desktop installation from CD image

| IBM Rational Setup Wizard                                                                                                    | X |
|----------------------------------------------------------------------------------------------------|---|
| Deployment Method<br>Choose a deployment method for installation<br>and configuration                                                                                            |   |
| <ul> <li>Deployment Method</li> <li>Enterprise deployment [Create a network release area and customize it using Siteprep]</li> <li>Desktop installation from CD image</li> </ul> |   |
| < <u>A</u> trás Siguien <u>t</u> e > Cancelar Ayuc                                                                                                    | a |

### Haga clic en Siguiente

Una nueva ventana de bienvenida se mostrará mientras se calculan los requerimientos del sistema. Haga clic en **Next** cuando el botón se encuentre habilitado.

La ventana siguiente indica algunas advertencias de instalación, leala atentamente. Por ejemplo, deshabilitar software de antivirus durante la instalación y cerrar todas las aplicaciones. También se advierte sobre algunos componentes que podrían no instalarse automáticamente y que requerirían posterior instalación. Por ejemplo Rose Data Modeler and Rose Web Modeler Add-Ins no se instalarán si no está instalado previamente el Framework .NET de Microsoft.

Copie y guarde las advertencias para tener para futuras referencias.

Haga clic en Next luego de tenerlas en cuenta.

Aparece luego el acuerdo de licencia de software. Haga clic en Aceptar.

| IMPORTANTE: LEER DETENIDAMENTE<br>A continuación se presentan dos acuerdos de licencia.<br>Acuerdo Internacional de Licencia para la Evaluación de Programas de IBM.<br>Acuerdo Internacional de Programas bajo Licencia de IBM<br>Si el Cliente obtiene el Programa con fines de uso productivo (que no sea de evaluación,<br>realización de pruebas o de prueba "try or buy" o demostración): Al pulsar en el botón "Aceptar" a<br>continuación, el Cliente acepta el Acuerdo Internacional de Programas bajo Licencia de IBM, sin<br>modificación.<br>Si el Cliente obtiene el Programa con fines de evaluación, realización de pruebas, prueba "try or<br>buy" o demostración (de forma global, una "Evaluación"): Al pulsar en el botón "Aceptar" a<br>continuación, el Cliente acepta el (i) Acuerdo Internacional de Licencia para Evaluación de<br>Programas de IBM(la "Licencia de Evaluación"); Al pulsar en el botón "Aceptar" a<br>continuación, el Cliente acepta el (i) Acuerdo Internacional de Licencia para Evaluación de<br>Programas de IBM(la "Licencia de Evaluación"), sin modificación; y (ii) el Acuerdo Internacional de | Acuerdo de lico<br>Lea atentamente el acue<br>selecciona "Aceptar" o si<br>de oto acuedo Si sele           | encia de so<br>erdo de licencia a<br>i utiliza el Progran                      | ftware<br>djunto antes de u<br>na, es que está o                                    | tilizar el Programa. Si<br>onforme con los términos                                                                                |                                          |
|----------------------------------------------------------------------------------------------------|----------------------------------------------------------------------------------------------------|--------------------------------------------------------------------------------|-------------------------------------------------------------------------------------|----------------------------------------------------------------------------------------------------|------------------------------------------|
| IMPORTANTE: LEER DETENIDAMENTE A continuación se presentan dos acuerdos de licencia. Acuerdo Internacional de Licencia para la Evaluación de Programas de IBM. Acuerdo Internacional de Programas bajo Licencia de IBM Si el Cliente obtiene el Programa con fines de uso productivo (que no sea de evaluación, realización de pruebas o de prueba "try or buy" o demostración): Al pulsar en el botón "Aceptar" a continuación, el Cliente acepta el Acuerdo Internacional de Programas bajo Licencia de IBM, sin modificación. Si el Cliente obtiene el Programa con fines de evaluación, realización de pruebas, prueba "try or buy" o demostración (de forma global, una "Evaluación"): Al pulsar en el botón "Aceptar" a continuación, el Cliente acepta el (i) Acuerdo Internacional de Licencia para Evaluación de Programas de IBM(Ia "Licencia de Evaluación"), sin modificación; y (ii) el Acuerdo Internacional de                                                                                                    | podrá utilizar el Program                                                                                  | a.                                                                             | , la listalación il                                                                 | o se completala y no                                                                                                    |                                          |
| A continuación se presentan dos acuerdos de licencia.<br>Acuerdo Internacional de Licencia para la Evaluación de Programas de IBM.<br>Acuerdo Internacional de Programas bajo Licencia de IBM<br>Si el Cliente obtiene el Programa con fines de uso productivo (que no sea de evaluación,<br>realización de pruebas o de prueba "try or buy" o demostración): Al pulsar en el botón "Aceptar" a<br>continuación, el Cliente acepta el Acuerdo Internacional de Programas bajo Licencia de IBM, sin<br>modificación.<br>Si el Cliente obtiene el Programa con fines de evaluación, realización de pruebas, prueba "try or<br>buy" o demostración (de forma global, una "Evaluación"): Al pulsar en el botón "Aceptar" a<br>continuación, el Cliente acepta el (i) Acuerdo Internacional de Licencia para Evaluación de<br>Programas de IBM(la "Licencia de Evaluación"), sin modificación; y (ii) el Acuerdo Internacional de                                                                                                    | IMPORTANTE: LEER DI                                                                                        | ETENIDAMENTE                                                                   |                                                                                     |                                                                                                    | <b>_</b>                                 |
| Acuerdo Internacional de Licencia para la Evaluación de Programas de IBM.<br>Acuerdo Internacional de Programas bajo Licencia de IBM<br>Si el Cliente obtiene el Programa con fines de uso productivo (que no sea de evaluación,<br>realización de pruebas o de prueba "try or buy" o demostración): Al pulsar en el botón "Aceptar" a<br>continuación, el Cliente acepta el Acuerdo Internacional de Programas bajo Licencia de IBM, sin<br>modificación.<br>Si el Cliente obtiene el Programa con fines de evaluación, realización de pruebas, prueba "try or<br>buy" o demostración (de forma global, una "Evaluación"): Al pulsar en el botón "Aceptar" a<br>continuación, el Cliente acepta el (i) Acuerdo Internacional de Licencia para Evaluación de<br>Programas de IBM(la "Licencia de Evaluación"), sin modificación; y (ii) el Acuerdo Internacional de                                                                                                    | A continuación se prese                                                                                    | ntan dos acuerdos                                                              | s de licencia.                                                                      |                                                                                                    | 222                                      |
| Acuerdo Internacional de Programas bajo Licencia de IBM<br>Si el Cliente obtiene el Programa con fines de uso productivo (que no sea de evaluación,<br>realización de pruebas o de prueba "try or buy" o demostración): Al pulsar en el botón "Aceptar" a<br>continuación, el Cliente acepta el Acuerdo Internacional de Programas bajo Licencia de IBM, sin<br>modificación.<br>Si el Cliente obtiene el Programa con fines de evaluación, realización de pruebas, prueba "try or<br>buy" o demostración (de forma global, una "Evaluación"): Al pulsar en el botón "Aceptar" a<br>continuación, el Cliente acepta el (i) Acuerdo Internacional de Licencia para Evaluación de<br>Programas de IBM(la "Licencia de Evaluación"), sin modificación; y (ii) el Acuerdo Internacional de                                                                                                    | Acuerdo Internacional d                                                                                    | e Licencia para I.                                                             | a Evaluación de                                                                     | Programas de IBM.                                                                                                    |                                          |
| Si el Cliente obtiene el Programa con fines de uso productivo (que no sea de evaluación,<br>realización de pruebas o de prueba "try or buy" o demostración): Al pulsar en el botón "Aceptar" a<br>continuación, el Cliente acepta el Acuerdo Internacional de Programas bajo Licencia de IBM, sin<br>modificación.<br>Si el Cliente obtiene el Programa con fines de evaluación, realización de pruebas, prueba "try or<br>buy" o demostración (de forma global, una "Evaluación"): Al pulsar en el botón "Aceptar" a<br>continuación, el Cliente acepta el (i) Acuerdo Internacional de Licencia para Evaluación de<br>Programas de IBM(la "Licencia de Evaluación"), sin modificación; y (ii) el Acuerdo Internacional de                                                                                                    | Acuerdo Internacional d                                                                                    | e Programas bajo                                                               | Licencia de IBN                                                                     | ne<br>N                                                                                                    |                                          |
| Si el Cliente obtiene el Programa con fines de evaluación, realización de pruebas, prueba "try or<br>buy" o demostración (de forma global, una "Evaluación"): Al pulsar en el botón "Aceptar" a<br>continuación, el Cliente acepta el (i) Acuerdo Internacional de Licencia para Evaluación de<br>Programas de IBM(la "Licencia de Evaluación"), sin modificación; y (ii) el Acuerdo Internacional de 💌                                                                                                    | Si el Cliente obtiene el<br>realización de pruebas o<br>continuación, el Cliente<br>modificación.          | Programa con fine<br>o de prueba "try or<br>acepta el Acuero                   | es de uso product<br>buy" o demostra<br>lo Internacional o                          | ivo (que no sea de evaluaciór<br>ción): Al pulsar en el botón "A<br>le Programas bajo Licencia d                                   | n,<br>kceptar'' a<br>le IBM, sin         |
|                                                                                                    | Si el Cliente obtiene el<br>buy" o demostración (de<br>continuación, el Cliente<br>Programas de IBM(la "Li | Programa con fine<br>forma global, un<br>acepta el (i) Acu<br>cencia de Evalua | es de evaluación;<br>a "Evaluación"): ,<br>erdo Internacion;<br>ación"), sin modifi | realización de pruebas, prue<br>Al pulsar en el botón "Aceptar<br>al de Licencia para Evaluació<br>cación; y (ii) el Acuerdo Inter | ba"tryor<br>″a<br>in de<br>nacional de ▼ |
|                                                                                                    |                                                                                                    |                                                                                |                                                                                     |                                                                                                    |                                          |
|                                                                                                    |                                                                                                    |                                                                                |                                                                                     |                                                                                                    |                                          |

Aparece la ventana solicitando carpeta donde instalar Rose EE. Haga clic en Next.

| 🕼 IBM Rati                                    | onal Rose Enterprise Edition - Setup Wizard                                           |        |
|-----------------------------------------------|---------------------------------------------------------------------------------------|--------|
| Destination<br>Click Next to<br>different fol | <b>i Folder</b><br>o install to this folder, or click Change to install to a<br>der.  |        |
|                                               | Install IBM Rational Rose Enterprise Edition to:<br>C:\Archivos de programa\Rational\ | Change |
| InstallShield –                               | < Back Next >                                                                         | Cancel |

Aparece la ventana "Custom Setup". Si dispone de espacio en disco, deje seleccionadas las elecciones que el instalador ofrece y haga clic en **Next**.

| 🕼 IBM Rational Rose Enterprise Edition - Setup                                                                                                    | Wizard 🔀                                                                                                    |
|----------------------------------------------------------------------------------------------------|----------------------------------------------------------------------------------------------------|
| <b>Custom Setup</b><br>Select the program features you want installed.                                                                                                    |                                                                                                    |
| Click on an icon in the list below to change how a feature is in<br><b>IBM Rational Rose Enterprise Edition</b><br><b>Rose Ada Addin</b><br><b>Rose CORBA Addin</b><br><b>Rose Clearcase Addin</b><br><b>Rose Clearcase Addin</b><br><b>Rose Java Addin</b><br><b>Rose Java Addin</b><br><b>Rose Java Addin</b><br><b>Rose Forte Link for Java Addin</b><br><b>Rose JBuilder Link for Java Addin</b><br><b>Rose Model Integrator</b><br><b>Rose Oracle8 Addin</b><br><b>InstallShield</b> | A UML-based, model-driven<br>development tool for developers,<br>architects and analysts. Rational Rose<br>Enterprise provides visual and data<br>modeling, round-trip engineering and<br>component testing across a broad set<br>of supported platforms. |
| Help Space < Back                                                                                                    | Next > Cancel                                                                                                    |

En caso de no disponer de espacio en disco, puede deshabilitar alguno o todos los siguientes componentes: Rose Ada Addin, Rose ClearCase Addin, Rose Oracle8 Addin, Rose VisualBasic Addin. Haga clic en **Next**.

En la siguiente ventana, haga clic en INSTALL.

| 🞼 IBM Rational Rose Enterprise Edition - Setup Wizard                                     |                         |
|-------------------------------------------------------------------------------------------|-------------------------|
| <b>Ready to Install the Program</b><br>The wizard is ready to begin installation.         |                         |
| Click Install to begin the installation.                                                  |                         |
| If you want to review or change any of your installation settings, click Back the wizard. | :. Click Cancel to exit |
| InstallShield<br>Seck Install                                                             | Cancel                  |

El asistente instalará los componentes y al terminar, abrirá dos ventanas: el *IBM Rational License Key Administrator Wizard*. Por otra parte, la ventana de instalación actualizará algunas cosas más y mostrará una pantalla final llamada *Setup Complete*.

| 🖟 IBM Rational Rose Enterprise Edition - Setup Wizard |                                                                                                    |   |  |  |
|-------------------------------------------------------|----------------------------------------------------------------------------------------------------|---|--|--|
| Rational. software                                    | Setup Complete                                                                                                    |   |  |  |
|                                                       | The Setup Wizard has successfully installed IBM Rational Rose<br>Enterprise Edition. Click Finish to exit the wizard. |   |  |  |
| IBM.                                                  |                                                                                                    |   |  |  |
| InstallShield                                         | Take me to IBM developerWorks:Rational Take me to the Release Notes < Back Einish Cancel                              | - |  |  |
| Saque los dos tildes en las opciones                  | que se presentan.                                                                                                    |   |  |  |

Haga clic en Finish. NO INTENTE EJECUTAR RATIONAL ROSE AHORA.

En la ventana License Key Administrator Wizard, seleccione la opción Import Rational License file.

| License Key Administrat | tor Wizard 🔀                                                                                  |
|-------------------------|-----------------------------------------------------------------------------------------------|
| Rational. software      | The License Key Administrator Wizard steps you through the<br>process of obtaining a license. |
| 0                       | Choose one of the selections below and click Next to continue.                                |
|                         | C Point to a Rational License Server to get my licenses                                       |
|                         | Import a Rational License File                                                                |
|                         | C <u>G</u> et, Return, or Move Keys                                                           |
| C 22 X                  | C Enter a Temporary or Evaluation License Key                                                 |
| IBM.                    |                                                                                               |
|                         | Don't show this wizard on startup again, I'll use the toolbar to activate it.                 |
|                         |                                                                                               |
|                         |                                                                                               |
|                         | < Atrás Siguiente > Cancelar Ayuda                                                            |

Haga clic en Siguiente.

Haga clic en el botón Browse y seleccione el archivo que recibió de la cátedra (cuya extensión es .upd)

| 🌯 IBM Ratic  | onal License Key Administr | rator                                                                                                    |       |
|--------------|----------------------------|----------------------------------------------------------------------------------------------------|-------|
| File View L  | icense Keys Settings Help  |                                                                                                    |       |
| <u>s</u> 🖉 🖥 | Import a License File      |                                                                                                    | X     |
| Product      | Rational software          | Select the license file you want to import.<br>Point to a *.upd or *.txt file on your machine or network that<br>contains license information received from Rational Software.<br>Click Import to complete the process.<br>Browse<br>License Import Eile:<br>Import |       |
| Ready        |                            |                                                                                                    |       |
|              |                            | <u>Atrás</u> Finalizar Cancelar                                                                                                    | Ayuda |

Haga clic en el botón Import.

Se abrirá una ventana "Confirm Import" donde visualizará un renglón con la licencia. Haga clic en Import.

| Confirm Import                     |                  |                |         |            |
|------------------------------------|------------------|----------------|---------|------------|
| Would you like to import these Nod | e Locked License | es?            |         |            |
| Product                            | License Type     | License Term   | Qty     | Expiration |
| Rational Rose Enterprise Edition   | NodeLocked       | Valid          | Unknown | permanent  |
| Impo                               | ort              | <u>C</u> ancel | ]       |            |

La ventana siguiente informa la importación exitosa de la licencia. Haga clic en Aceptar.

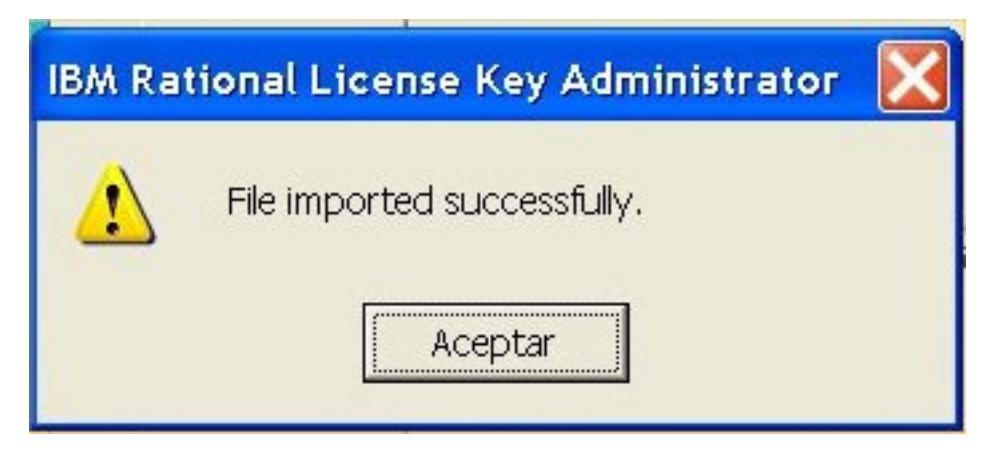

Se verá el IBM Rational License Key Administrator con la licencia activa.

Ahora sí puede ejecutar *Rational Rose Enterprise Edition*.